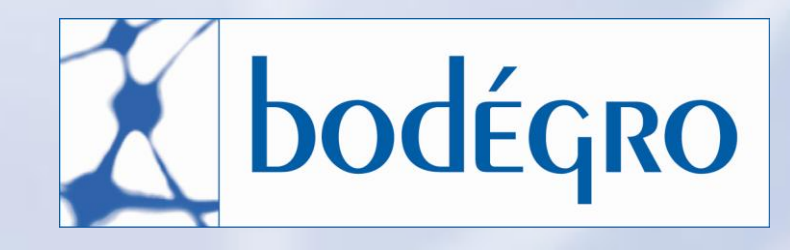

# contractions of the second second sec

RAADPLEGEN TR!X MET LABTRAIN TRANSFUSIE

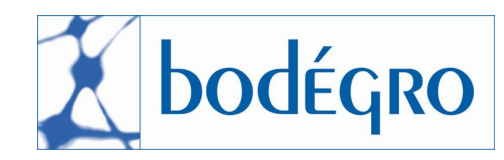

| Aan               | : TR!X gebruikers / Sanquin                        |
|-------------------|----------------------------------------------------|
| Van               | : Jolanda van Hassel-Tax & Patrick Bogerd, Bodégro |
| Betreft           | : Raadplegen TR!X met LabTrain Transfusie          |
| Referentie nummer | : 2006-6.4.HAS/21.A                                |
| Versie            | : 3                                                |
| Status            | : DEFINITIEF                                       |
| Datum             | : 13 augustus 2010                                 |

### 1. Inleiding

Bij het invoeren van een patiënt in LabTrain Transfusie wordt automatisch in TR!X gezocht op BSN, PID of naam en geboortedatum of de patiënt bekend is. Dit volgens de specificaties van TR!X.

Opmerking: De patiëntgegevens zijn geanonimiseerd.

2. <u>Uitwerking</u>

### 2.1. TR!X melding

De TR!X koppeling draait op de achtergrond. Bij invoeren van een patiënt in LabTrain Transfusie zal er altijd in TR!X gezocht worden of de patiënt bekend is, dit wordt gedaan aan de hand van BSN, PID of naam en geboortedatum.

a) Als de patiënt niet bekend is, wordt er niets getoond in het patiënt informatiegedeelte van het scherm, zie voorbeeld

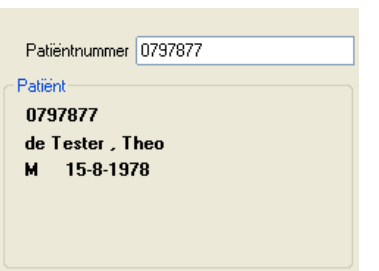

b) Als de patiënt bekend is in TR!X, dan zal in het patiënt informatiegedeelte het TR!X logo gaan knipperen om aan te geven dat de betreffende patiënt bekend is in TR!X, zie voorbeeld

| Patiëntnummer 4646486 |      |
|-----------------------|------|
| Patiënt               |      |
| 4646486               | TRIX |
| Test, T.              |      |
| M 22-6-1965           |      |
|                       |      |
|                       |      |
|                       |      |

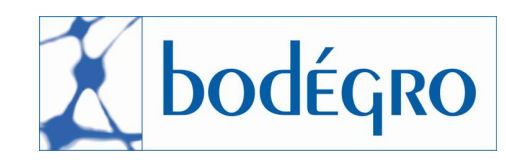

# 2.1.1. Bekijken van de TR!X pagina

Door op het TR!X logo te klikken zal de TR!X informatie getoond worden.

| TRIX informatie                                         |                     |            |               |  |            |              | × |
|---------------------------------------------------------|---------------------|------------|---------------|--|------------|--------------|---|
| Paliënt gegevens<br>4646486<br>Test , T.<br>M 22-6-1965 | Gevonden in TRIX: 4 | ı          |               |  |            |              |   |
|                                                         | Zoeken              |            |               |  |            |              |   |
|                                                         | BSN                 |            |               |  | Instelling | CLB          |   |
|                                                         | Naam                | Test       |               |  |            |              |   |
| trix z                                                  | Geb. datum          | 1965-06-22 |               |  |            |              |   |
| Wijzig wachtwoord                                       | Zoek                | Afdrukken  |               |  |            |              |   |
| Help                                                    |                     |            |               |  |            |              |   |
| Afmelden                                                |                     |            |               |  |            |              |   |
|                                                         | Naam                | Partner    | Geboortedatum |  | Geslacht   | BSN          |   |
|                                                         | Test, T.            |            | 22-06-1965    |  | m          | 17.53.84.678 |   |
|                                                         | Test, T.            |            | 22-06-1965    |  | m          | 18.41.50.371 |   |
|                                                         | Test, T.            |            | 22-06-1965    |  | m          |              |   |
|                                                         | Test, T.            |            | 22-06-1965    |  | m          |              |   |

Nadat de TR!X informatie bekeken is, zal het TR!X logo constant in beeld blijven en dus niet meer knipperen. De informatie is continu beschikbaar door weer op het TR!X logo te klikken.

## 2.2. Koppeling met TR!X niet actief

Als de koppeling met TR!X niet actief is, dan wordt dit als volgt bij elke patiënt getoond:

| Nieuwe aanvraag                 |                      |   |
|---------------------------------|----------------------|---|
| Patiëntnummer 4646486           | Aanvragende afdeling | * |
| Patient<br>4646486<br>Test , T. | Sloedgroep           |   |
| м 22-6-1965                     |                      |   |

Zo is dus altijd zichtbaar dat informatie niet kan worden verkregen en de koppeling moet worden gecontroleerd.

Indien meer informatie gewenst is, neemt u dan contact op met Bodégro.

Telefoon:076-5798160e-mail:patrick.bogerd@bodegro.com